# INSTRUCCIONES PARA REALIZAR LA PREINSCRIPCIÓN DE LA ESCUELA DE VERANO 2020 (PARA EL MES DE JULIO) DEL 24 DE JUNIO A LAS 09:00H AL 26 DE JUNIO.

PEQUETECA: nacid@s 2014-2016; en el Centro Infanto-Juvenil

Horario: Grupo 1 de 09:30 a 13:30h, Grupo 2 de 09:45 a 13:45h, Grupo 3 de 10:00 a 14:00h

### LUDOTECA: nacid@s 2014-2010, en el Auditorio Verano (Plaza Toros). Horario: de 10:00 a 14:00h

# Entrar en la Web Municipal www.argamasilladealba.es

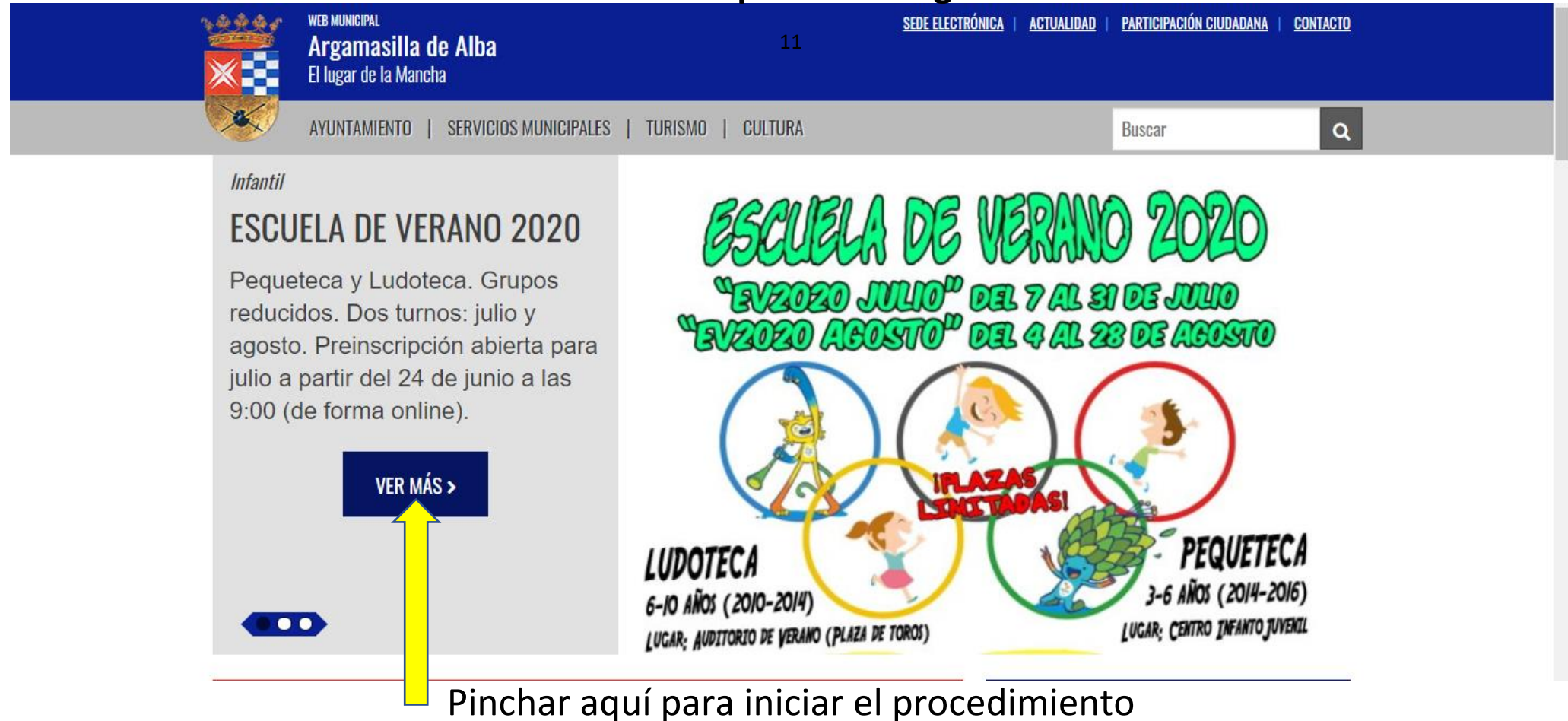

#### Nos re-direccionará a una página parecida a esta.

| 1444r           | sede electronica<br>Argamacilla de Alba               |                                       |              | <u>ir al portal municipal</u> |  |
|-----------------|-------------------------------------------------------|---------------------------------------|--------------|-------------------------------|--|
| ×               | El lugar de la Mancha                                 |                                       |              | 23.06.2020 11:26              |  |
|                 | SEDE ELECTRÓNICA   CARPETA CIUDADANO                  | REGISTRO ELECTRÓNICO   REQUISITOS TÉC | NICOS Buscar | Q                             |  |
| INFORMACIÓN     | Y DATOS PERSONALES   VERIFICACIÓN DE DOCU             | Imentos                               |              |                               |  |
| SEDE ELECTRÓNIC | CA > CARPETA CIUDADANO > PREINSCRIPCIÓN ESCUELA DE VE | RANO                                  |              |                               |  |
| Preinsci        | ripción Escuela de Verano                             |                                       |              |                               |  |
| PREINS          | SCRIPCION ESCUELA DE VERAN                            | 10                                    |              | 8                             |  |
| 1<br>Interesade | O Trámite Document                                    | tación Firma<br>y<br>Comprobación     | 2            |                               |  |
|                 |                                                       | Siguiente                             |              |                               |  |

(En el paso 1 "Interesado" encontraremos toda la información necesaria que deberíamos leer) Muy Importantes Anexos 01 y 02. Pinchar en siguiente una vez leída la información.

En el caso que directamente nos redireccione al paso 2, toda la información y anexos estarán disponibles en la web del ayuntamiento. Aquí está toda la información 2 19/06/2020 Escuela de verano 2020. Preinscripción online para el mes de julio a partir del miércoles 24 de junio a las 9:00 horas 29/05/2020 Paso 2 "Trámite": rellenaremos los datos del menor y del representante, así como las correspondientes autorizaciones. Los campos con \* son obligatorios.

| PREINSCRIPCION ESCUELA DE VE                | RANO                                                 | 0  |
|---------------------------------------------|------------------------------------------------------|----|
| Interesado Trámite Do                       | 3 — 4 — 5<br>cumentación y<br>Comprobación Siguiente |    |
| Otros datos                                 |                                                      |    |
| 1. DATOS DEL MENOR SOLICITANTE              |                                                      | ** |
| NIF                                         |                                                      |    |
| NOMBRE *                                    | Debe Rellenar los Campos Obligatorios.               |    |
| APELLIDOS *                                 | Debe Rellenar los Campos Obligatorios.               |    |
| FECHA DE NACIMIENTO *                       |                                                      |    |
| EMAIL *                                     |                                                      |    |
| TELEFONO *                                  | 00000000                                             |    |
| OBSERVACIONES MENOR (FISICAS, ALIMENTICIAS) |                                                      |    |
| DIRECCION SOLICITANTE *                     |                                                      |    |
| CENTRO ESCOLAR Y CURSO                      |                                                      |    |

Importante email (se pasará por ahí el recibo bancario para ir al banco a pagarlo)

|                                               | 2. DATOS REPERSENTANTE DEL MENOR               |                                                                                                    |           |
|-----------------------------------------------|------------------------------------------------|----------------------------------------------------------------------------------------------------|-----------|
|                                               | NIF *                                          |                                                                                                    |           |
|                                               | NOMBRE Y APELLIDOS *                           |                                                                                                    |           |
|                                               | PARENTESCO *                                   | MADRE                                                                                                    |           |
|                                               | 3. AUTORIZACIONES POR PARTE DEL REPRESENTANTE  | DEL MENOR                                                                                                    |           |
| Autorización obligatoria,                     | AUTORIZACION ASISTENCIA COVID-19.ANEXO 01 Y 02 |                                                                                                    |           |
| anexos disponibles en la web del Ayuntamiento | ANEXOS                                         | (ANEXO 01 PLAN DE ADECUACIÓN DE LA<br>ACTIVIDAD AL COVID-19 Y ANEXO 02<br>PROTOCOLO DE PREVENCIÓN Y ACTUACIÓN EN                                    |           |
|                                               | AUTORIZO:                                      | AUTORIZO LA PUBLICACIÓN O EMISIÓN DE AUTORIZACION ACCESO Y SALIDA LAS IMÁGENES DE SU HIJO/A, REALIZADAS CENTRO                                      |           |
|                                               | AUTORIZO:                                      | AUTORIZO A MI HIJO/A Ò REPRESENTADO, A ACCEDER Y SALIR DEL CENTRO DE LA<br>ESCUELA DE VERANO SIN LA NECESIDAD DE SER ACOMPAÑADO POR NINGÚN FAMILIAR | <b>\$</b> |
|                                               | 4. APLICACION DE BONIFICACIONES                |                                                                                                    | ,         |
|                                               | BONIFICACION SOLICITADA                        | Sin Bonificación                                                                                                    |           |
|                                               | BONIFICACION                                   | NO SERAN TENIDAS EN CUENTA LAS BONIFICACIONES QUE NO SE ACOMPAÑEN DE LA DOCUMENTACIÓN ACREDITATIVA CORRECTA.                                        | <b>\$</b> |
| Pequetera o Ludotera                          | 5. TURNOS DE INSCRIPCION                       |                                                                                                    |           |
| requetera o Ludolera                          | ACTIVIDAD                                      | LUDOTECA (Auditorio de Verano - Plaza de torc                                                                                                    |           |
|                                               | TURNO                                          | DEBIDO A LA ALERTA SANITARIA POR COVID-19, COMO PLAN DE PREVENCIÓN SE<br>ESTABLECE UN ÚNICO TURNO DE 4H EN AMBOS SERVICIOS DE LUNES A VIERNES DE    | \$        |
|                                               | (*) Campos obligatorios                        |                                                                                                    |           |

Una vez rellenados todos los campos obligatorios, pinchar en siguiente, al inicio de la pantalla.

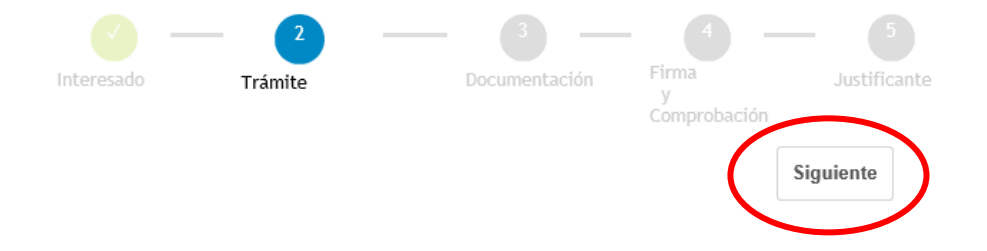

3. "Documentación". Aquí adjuntaremos toda la documentación necesaria escaneada. <u>Es necesario</u> <u>subir 3 archivos</u>. En el caso de que toda la documentación vaya en 1 solo archivo, subirlo 3 veces.

Para subir un archivo, pulsar en "Examinar", seleccionar el archivo y pinchar en Adjuntar

#### Documentación a presentar

| I                       | FOTO CARNET DEL ALUMNO                                                                              | Obligatorio                          |                |
|-------------------------|----------------------------------------------------------------------------------------------------|--------------------------------------|----------------|
| Documentos obligatorios | FOTOCOPIA NIF PADRES O TUTORES                                                                      | Obligatorio                          |                |
|                         | FOTOCOPIA DEL LIBRO DE FAMILIA                                                                      | Obligatorio                          |                |
|                         | ACRED. BONIF. 100%. DECLARACIÓN JURADA DE INGRESOS (ANEXO AP1)                                      | No Obligatorio                       |                |
|                         | ACRED. BONIF. 100%. VIDA LABORAL, DECLA. RENTA EJERCICIO 2019, 6 ÚLT<br>NÓMINAS O DOC. ACREDITATIVO | IMAS No Obligatorio                  |                |
|                         | ACRED. DE FAMILIA NUMEROSA (BONIFICACIÓN 20%)- FOTOCOPIA CARNET D<br>NUMEROSA                       | E FAMILIA No Obligatorio             |                |
|                         | Crden Documento                                                                                     | Fichero                              |                |
|                         | 1 SOLICITUD_EV_2020 rellenable.pdf                                                                  | SOLICITUD_EV_2020 relienable.pdf     | ۵ <sup>(</sup> |
| Archivos subidos        | 2 SOLICITUD_EV_2020 rellenable.pdf                                                                  | SOLICITUD_EV_2020 relienable (1).pdf | 莭              |
|                         | 3 foto plaza toros.jpg                                                                              | foto plaza toros.jpg.pdf             | ΰ ×            |

En mi caso he subido 3 archivos: 2 iguales y otro diferente, pero mínimo 3 archivos.

Una vez subidos los archivos, pinchar en siguiente, al inicio de la pantalla.

4. "Firma y registro". <u>Aquí NO finaliza el proceso de preinscripción</u>. En este paso 4 es donde comprobamos que documentos hemos adjuntado, así como descargarnos un borrador en pdf de nuestra solicitud <u>aún no enviada</u>. Si estamos conformes finalizaremos el proceso pinchando en TRAMITAR.

| REVISIÓN Y FIRMA                               | A DEL TRÁMITE - PREINSCRIPCION                          | N ESCUELA DE VERANO                                  | 0      | - |
|------------------------------------------------|---------------------------------------------------------|------------------------------------------------------|--------|---|
| Interesado Trámite                             | Documentación Firma<br>y<br>Registro                    | Justificante                                         |        |   |
| Para finalizar, revise los datos de            | la solicitud y si es conforme pulse sobre el botón Tran | nitar' para finalizar nite y obtener el Justificante |        |   |
| Datos del Trámite                              |                                                         |                                                      |        |   |
| Solicitante<br>Representante<br>Tipo Solicitud | PREINSCRIPCION ESCUELA DE VERANO                        |                                                      |        |   |
| Fecha Solicitud                                | 23/06/2020                                              |                                                      |        |   |
| Documentación Adjuntad                         | da                                                      |                                                      |        |   |
| SOLICITUD_EV_2020 rellenable.                  | pdf                                                     |                                                      |        |   |
| foto plaza toros.jpg                           |                                                         |                                                      |        |   |
| Solicitud                                      |                                                         |                                                      |        |   |
|                                                | LA DE VERANO_ (10).pdf                                  |                                                      |        |   |
| Para                                           | finalizar, firmar y reg                                 | gistrar, pinchar en tra                              | mitar. |   |

5. "Justificante". Ya tenemos nuestra preinscripción realizada. En este paso 5 finaliza el progreso, generándonos un Nº Solicitud que será con el que entraremos al sorteo del orden de las plazas. Además, podremos ver la documentación adjuntada y nuestra solicitud. Es conveniente descargarla.

|                                                               | — 🕜                                                                                             | — 🕜 –                                                                   | - 🕐 -                                                        | - 5                                                                                    |                                                                                            |                                           |  |
|---------------------------------------------------------------|-------------------------------------------------------------------------------------------------|-------------------------------------------------------------------------|--------------------------------------------------------------|----------------------------------------------------------------------------------------|--------------------------------------------------------------------------------------------|-------------------------------------------|--|
| Interesado                                                    | Trámite                                                                                         | Documentación                                                           | Firma<br>y<br>Registro                                       | Justificante                                                                           |                                                                                            |                                           |  |
| Obtener S                                                     | solicitud                                                                                       |                                                                         |                                                              |                                                                                        | <b>=</b>                                                                                   |                                           |  |
| Justificant                                                   | e del asiento de re                                                                             | egistro de entrada                                                      |                                                              |                                                                                        |                                                                                            |                                           |  |
|                                                               | Ac                                                                                              | ontinuación tiene toda la i                                             | nformación relacionad                                        | a con el inicio de la tramitación                                                      | de su solicitud.                                                                           |                                           |  |
| Informació                                                    | in del registro de e                                                                            | entrada                                                                 |                                                              |                                                                                        |                                                                                            |                                           |  |
| NP Calificitud                                                |                                                                                                 |                                                                         |                                                              |                                                                                        |                                                                                            |                                           |  |
| Fecha<br>Solicitud                                            | 23/06/2020                                                                                      |                                                                         |                                                              |                                                                                        |                                                                                            |                                           |  |
| Denominación                                                  | n PREINSCRIPCION ESCUE                                                                          | LA DE VERANO                                                            |                                                              |                                                                                        |                                                                                            |                                           |  |
| N°<br>Expediente                                              | 2020/991800000001                                                                               |                                                                         |                                                              |                                                                                        |                                                                                            |                                           |  |
| N° Registro                                                   | 202000002328                                                                                    |                                                                         |                                                              |                                                                                        |                                                                                            |                                           |  |
| Fecha<br>Registro                                             | 23/06/2020                                                                                      | Hora Registro                                                           | 11:16                                                        |                                                                                        |                                                                                            |                                           |  |
| NIF/CIF<br>Solicitante                                        |                                                                                                 |                                                                         |                                                              |                                                                                        |                                                                                            |                                           |  |
| Solicitante                                                   |                                                                                                 |                                                                         |                                                              |                                                                                        |                                                                                            |                                           |  |
| Representado<br>por                                           | 2                                                                                               |                                                                         |                                                              |                                                                                        |                                                                                            |                                           |  |
| Asunto                                                        | PREINSCRIPCION ESCUE                                                                            | LA DE VERANO                                                            |                                                              |                                                                                        |                                                                                            |                                           |  |
| Se advierte que, s<br>naturales, y en lo<br>expresamente la r | según lo dispuesto en el Art. :<br>) que se refiere a cumplimientr<br>recepción en día inhábil. | 26.3 de la Ley 11/2007, de 22 de<br>o de plazos por los interesados, la | junio, de acceso electrónico<br>presentación en un día inháb | de los ciudadanos a los Servicios Público<br>I se entenderá realizada en la primera ho | x, a los efectos del cómputo de plazo fija<br>ra del primer día hábil siguiente, salvo que | do en días hábiles o<br>una norma permita |  |
| Documenta                                                     | ación Adjuntada                                                                                 |                                                                         |                                                              |                                                                                        |                                                                                            |                                           |  |
| SOLICITUD                                                     | _EV_2020 relienable.pdf                                                                         |                                                                         |                                                              |                                                                                        |                                                                                            |                                           |  |
| SOLICITUD                                                     | _EV_2020 relienable.pdf                                                                         |                                                                         |                                                              |                                                                                        |                                                                                            |                                           |  |
| foto plaza                                                    | toros.jpg                                                                                       |                                                                         |                                                              |                                                                                        |                                                                                            |                                           |  |
| Solicitud                                                     |                                                                                                 |                                                                         |                                                              |                                                                                        |                                                                                            |                                           |  |